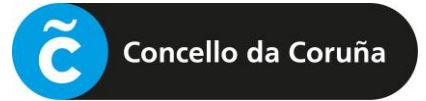

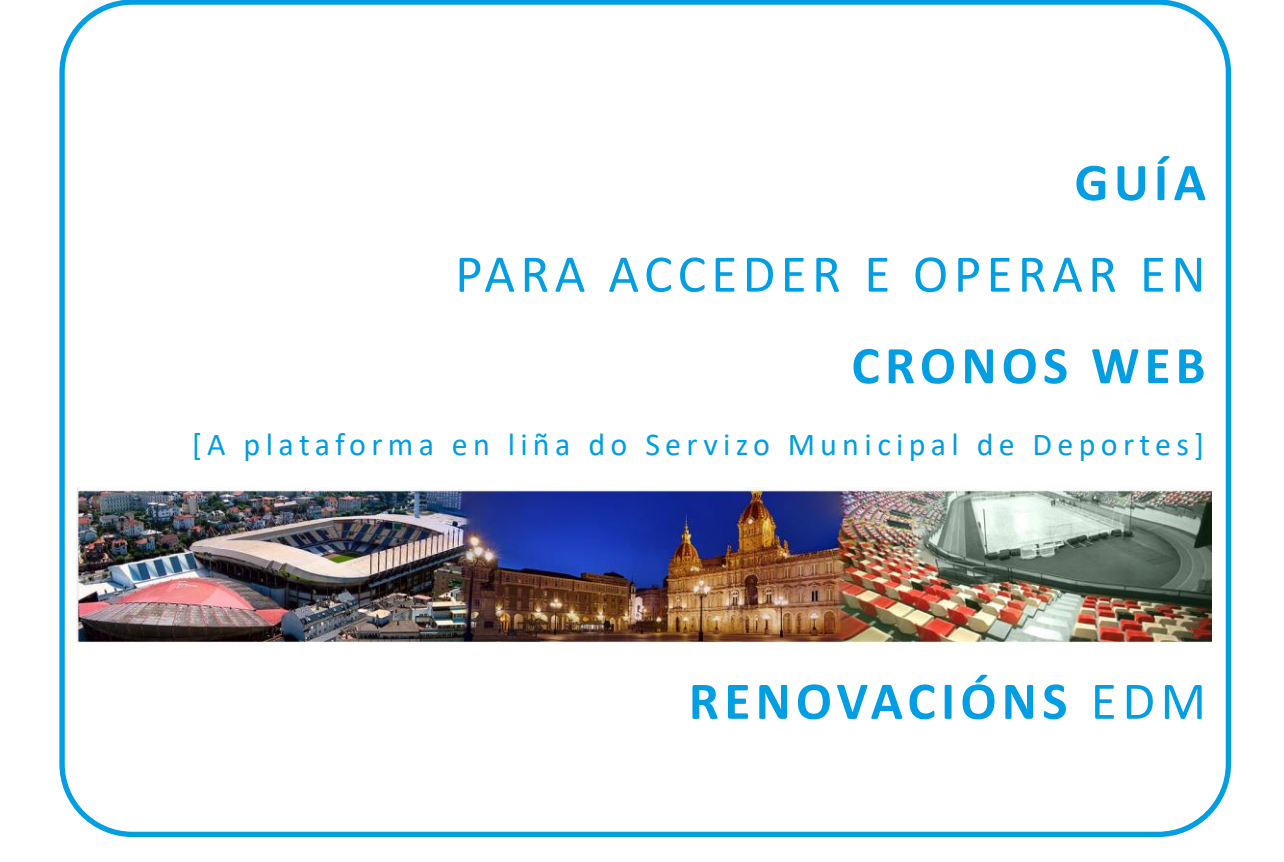

| 1 | IDENTIFICACIÓN          | . 1 |
|---|-------------------------|-----|
| 2 | RENOVACIÓN DA MATRÍCULA | . 5 |
| 3 | PAGO DA TAXA            | . 6 |

## 1) IDENTIFICACIÓN

## [1.0] PASO PREVIO: ALTA NA PLATAFORMA

Para poder usar a plataforma Cronos Web é necesario estar previamente de alta na mesma.

Esta alta inicial farase de xeito presencial en calquera dos rexistros de Deportes, presentando o DNI ou documento identificativo análogo (NIE, pasaporte, etc.), e indicando un enderezo de correo electrónico, que será o que permita posteriormente o acceso á plataforma en liña.

As persoas que van renovar nas actividades das Escolas Deportivas xa constan na base de datos.

## [1.1] ACCESO Á CRONOS WEB

Acceder á páxina de Cronos Web para a formalización de inscricións en liña a través da ligazón inserida na web de Deportes ou da enviada por correo electrónico, se é o caso, e unha vez nesa páxina, premer no botón **"Identificación cidadanía".** 

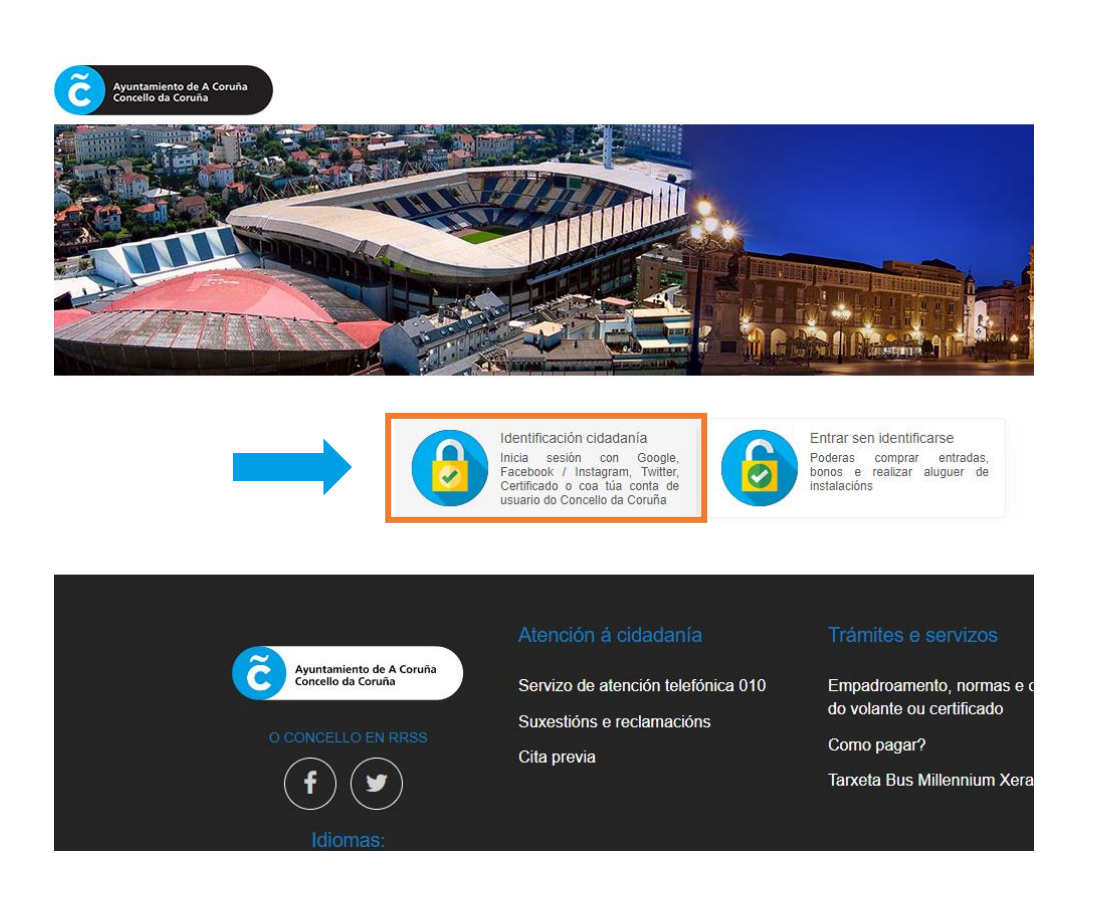

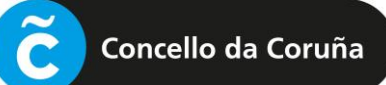

| Concello da Coruña                                                                                                    | _                                                                                                    |
|----------------------------------------------------------------------------------------------------|----------------------------------------------------------------------------------------------------|
| Galego v<br>Iniciar sesión                                                                                                    | A continuación, deberase iniciar sesión para poder acceder á formalización da matrícula mediante unha pantalla como a da esquerda.                                              |
| Unha única conta para todos os servizos do concello                                                                                                    | Haberá que rexistrarse previamente, se non se fixo antes.                                                                                                    |
| Deportes Coruña<br>Elixe o medio de identificación                                                                                                    | <b>IMPORTANTE:</b> A conta de correo debe ser a<br>mesma que consta no rexistro de Deportes. Por<br>este motivo, no caso de dúbidas,<br>recomendamos contactar para verificalo. |
| G Google                                                                                                    |                                                                                                    |
| f Facebook                                                                                                    | Se dispón de certificado dixital ou clave, pode                                                                                                    |
| 🗯 Apple                                                                                                    | acceder premendo no botón correspondente.                                                                                                    |
| 9 Twitter                                                                                                    |                                                                                                    |
| Cert. dixital / cl@ve                                                                                                    |                                                                                                    |
| Ou inicia sesión con o teu correo<br>Enderezo electrónico<br>Despois de iniciar sesión correctamente, utilizamos cookies no teu<br>navegador para rastrexar a túa sesión. Para máis detalles podes<br>consultar a nosa política de cookies e privacidade<br>Ao iniciar sesión, estás aceptando a nosa política de privacidade | Para iniciar sesión.<br>Se non ten unha conta xa                                                                                                    |
| Iniciar sesión                                                                                                    | creada, deberá pinchar en                                                                                                    |
| Usuario novo? Rexistrate                                                                                                    | <i>"Rexístrate"</i> e pasará a unha pantalla como a da seguinte páxina.                                                                                                    |

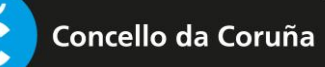

| Po      | deralos cambiar máis adiante se o desexas.             |
|---------|--------------------------------------------------------|
| Corre   | eo electrónico (*)                                     |
|         | Introduce un enderezo de correo electrónico válid      |
| Elixe   | o teu contrasinal de acceso (*)                        |
| Ê       | Contrasinal                                            |
| Repit   | te o contrasinal (*)                                   |
| Ê       | Contrasinal                                            |
| Nom     | e (*)                                                  |
| 0       | Introduce o teu nome                                   |
| Apeli   | idos (*)                                               |
| ŕţ,     | Introduce os teus apelidos                             |
| Alias   | : (*)                                                  |
| $\odot$ | Introduce o teu alias                                  |
| Móbi    | il                                                     |
| _       | Introduce o teu número de teléfono                     |
|         | o rexistrarte aceptas os termos e as condicións de uso |

**NOTA:** O correo electrónico debe ser o mesmo que se indicou no momento de darse de alta de xeito presencial no rexistro. Recomendamos prestar atención a introducilo correctamente así como cumprimentar o dato do teléfono móbil.

Unha vez cumprimentado o formulario, prémese en "Crear unha conta" e procédese a iniciar a sesión.

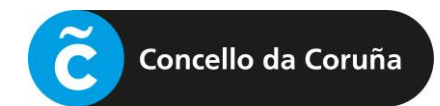

Abrirase unha pantalla como a seguinte:

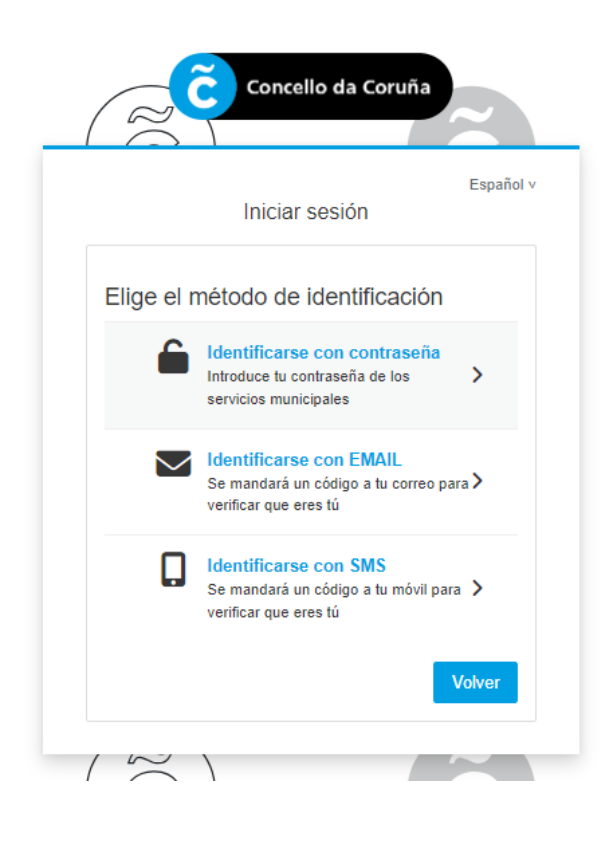

Deberá escollerse o método de identificación que se prefira e seguir os pasos para iniciar a sesión.

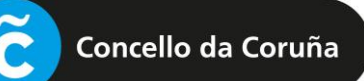

## 2 ) RENOVACIÓN DA MATRÍCULA

Iniciada a sesión, deberá **premer** en **"Renovacións EDM – Cambios de grupo por idade**" e seguir os pasos indicados:

| Alugueres      |                          |                                     |  |
|----------------|--------------------------|-------------------------------------|--|
|                |                          | è                                   |  |
|                | Pådel                    | Normativa Instalacións Deportivas   |  |
| Clases - Inscr | ición                    |                                     |  |
| A              | lta en Natación prenatal | ESCOLAS<br>DEPORTIVAS<br>MUNICIPAIS |  |

Accederase á seguinte pantalla, onde a priori semella que non hai ningunha clase para renovar.

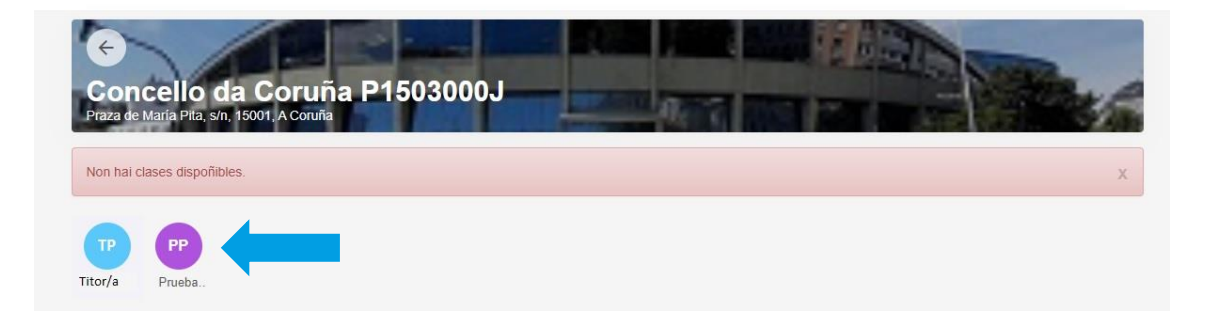

Cómpre pinchar na icona da persoa que vai renovar, neste caso a meirande parte son menores de idade. No exemplo anterior, sería no círculo que pon Proba.

Deste xeito, aparecerá a/s clase/s onde se pode renovar para o vindeiro curso:

| Con<br>Praza de | Icello da Coruña P1503000J<br>María Pita, s/n, 15001, A Coruña |    |  | all p | Res 6 |
|-----------------|----------------------------------------------------------------|----|--|-------|-------|
| ТР              | PP                                                             |    |  |       |       |
| Titor/a         | Prueba                                                         |    |  |       |       |
| PRUEBA          | A RENOVACION +18 2 DIAS/SEMANA (01/10/2024 - 30/06/202         | 5) |  |       |       |

Premendo na clase, pasará á pantalla de pago.

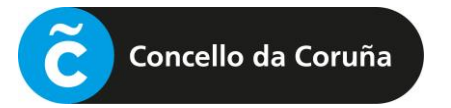

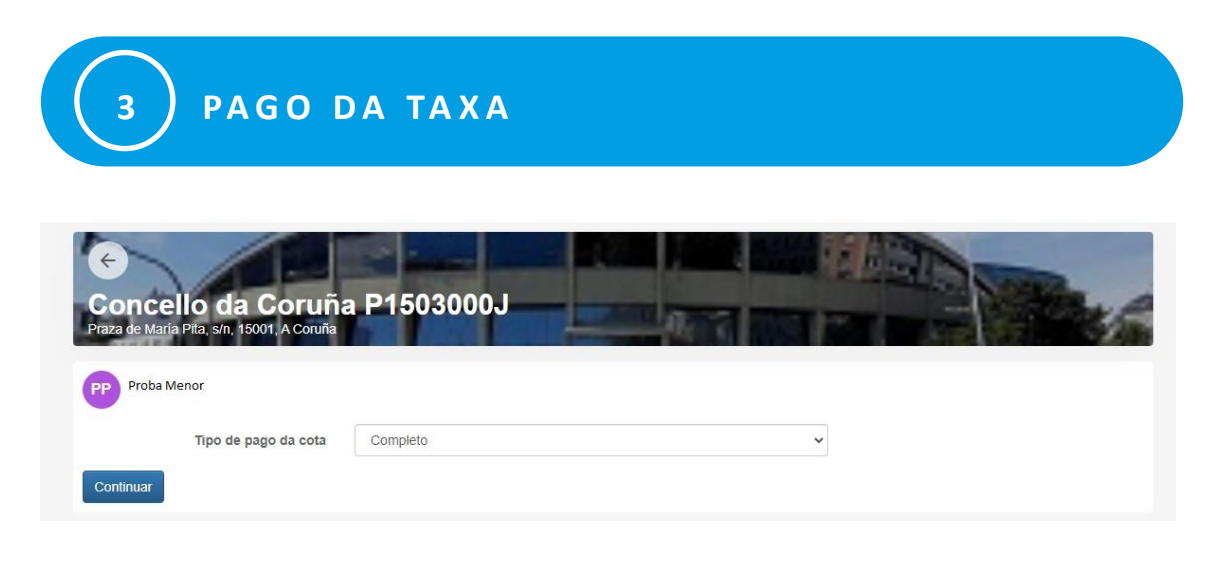

Premendo en "Continuar", pásase a unha pantalla como a seguinte:

| Concello da Coruña P150300<br>Praza de María Pila, s/n, 15001, A Coruña                                | 001                |
|----------------------------------------------------------------------------------------------------|--------------------|
| Proba Menor                                                                                            |                    |
| PRUEBA RENOVACION +18 2 DIAS/SEMANA<br>Betea (01/10/2024 - 30/06/2025)<br>mércores, 19 de xuño de 2024 |                    |
|                                                                                                    | 7,00€              |
| Total                                                                                                  | 7,00€              |
|                                                                                                    | Eliminar o carriño |
| atos de envío do xustificante                                                                          |                    |
| Titor Proba                                                                                            |                    |
| Proba Proba                                                                                            |                    |
| titor@proba.com                                                                                        |                    |
| Acento as Condicións legais e a Política de privacidade                                                |                    |

Antes de efectuar o pago, é necesario aceptar as condicións legais e a política de privacidade.

Para efectuar o pago, deberán introducirse os datos da tarxeta e confirmar a compra.

Chegará á dirección de correo electrónico que teña rexistrada na plataforma o resgardo da inscrición.